ООО «1С-КСУ»

# ПРОГРАММНЫЙ ПРОДУКТ «ЭКОЛОГИЯ. БИБЛИОТЕКИ ЗНТ ЭКОЮРС ДЛЯ 1С:ПРЕДПРИЯТИЕ 8»

## ЭКСПЛУАТАЦИОННАЯ ДОКУМЕНТАЦИЯ

Руководство по установке

Версия 1. На 11 листах

2016

| 1 | Введение |                                                 | 3 |
|---|----------|-------------------------------------------------|---|
|   | 1.1      | Назначение руководства                          | 3 |
|   | 1.2      | Термины, определения и сокращения               | 3 |
| 2 | Ус       | становка                                        | 4 |
|   | 2.1      | Общие сведения                                  | 4 |
|   | 2.2      | Инструкция по установке                         | 4 |
|   | -        | Действия перед установкой                       | 4 |
|   | -        | Установка                                       | 4 |
|   | 2.3      | Подключение (добавление) базы данных из шаблона | 6 |

#### 1 Введение

#### 1.1 Назначение руководства

Данное руководство предназначено для администраторов программного продукта «Экология. Библиотеки ЗНТ Экоюрс для 1С:Предприятие 8». Руководство содержит указания по установке программного продукта «Экология. Библиотеки ЗНТ Экоюрс для 1С:Предприятие 8».

#### 1.2 Термины, определения и сокращения

Система – программный продукт (ПП) «Экология. Библиотеки ЗНТ Экоюрс для 1С:Предприятие 8».

ПП - программный продукт.

БД – база данных Системы.

**Администратор Системы** – лицо, ответственное за работоспособность Системы на всех этапах ее жизненного цикла после разработки.

**Пользователь** – любое лицо, использующее ПП «Экология. Библиотеки ЗНТ Экоюрс для 1С:Предприятие 8».

#### 2 Установка

#### 2.1 Общие сведения

Данный раздел описывает инструкцию по установке Системы.

#### 2.2 Инструкция по установке

#### – Действия перед установкой

Перед тем как приступить к установке, следует убедиться, что компьютер не заражен вирусами, а жесткий диск не содержит ошибок и имеется достаточно свободного места для выполнения установки.

Перед установкой конфигурации следует установить «1С:Предприятие 8.3». Если платформа «1С:Предприятие 8.3» установлена, следует убедиться, что версия установленной платформы не ниже 8.3. Если версия установленной платформы ниже, то необходимо обновить платформу.

Для функционирования системы рекомендуется разрешение экрана монитора не менее 1024х786.

#### – Установка

Установка выполняется вручную при помощи специальной программы установки setup.exe из установочного дистрибутива.

Для установки Системы необходимо последовательно выполнить следующие действия:

Запустить программу установки <sup>🤐 setup</sup> .

Программа установки производит подготовительные действия и выводит информационное окно (см. Рисунок 1). Для продолжения нажмите кнопку Далее >

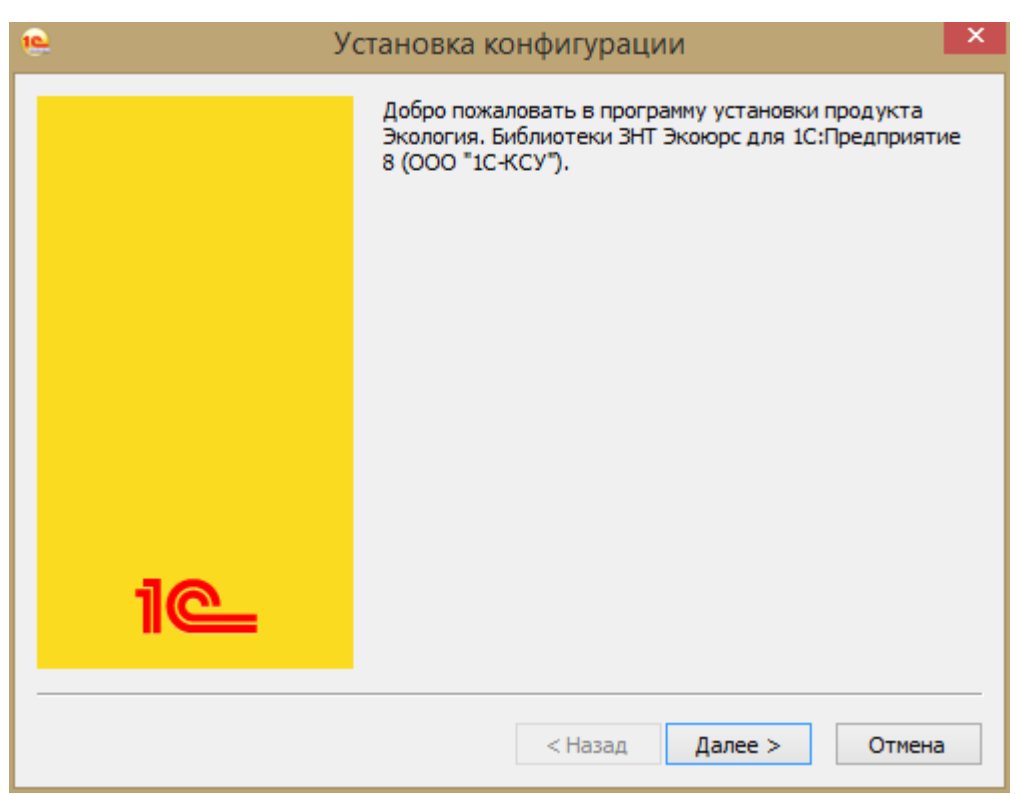

Рисунок 1 Стартовое окно программы установки

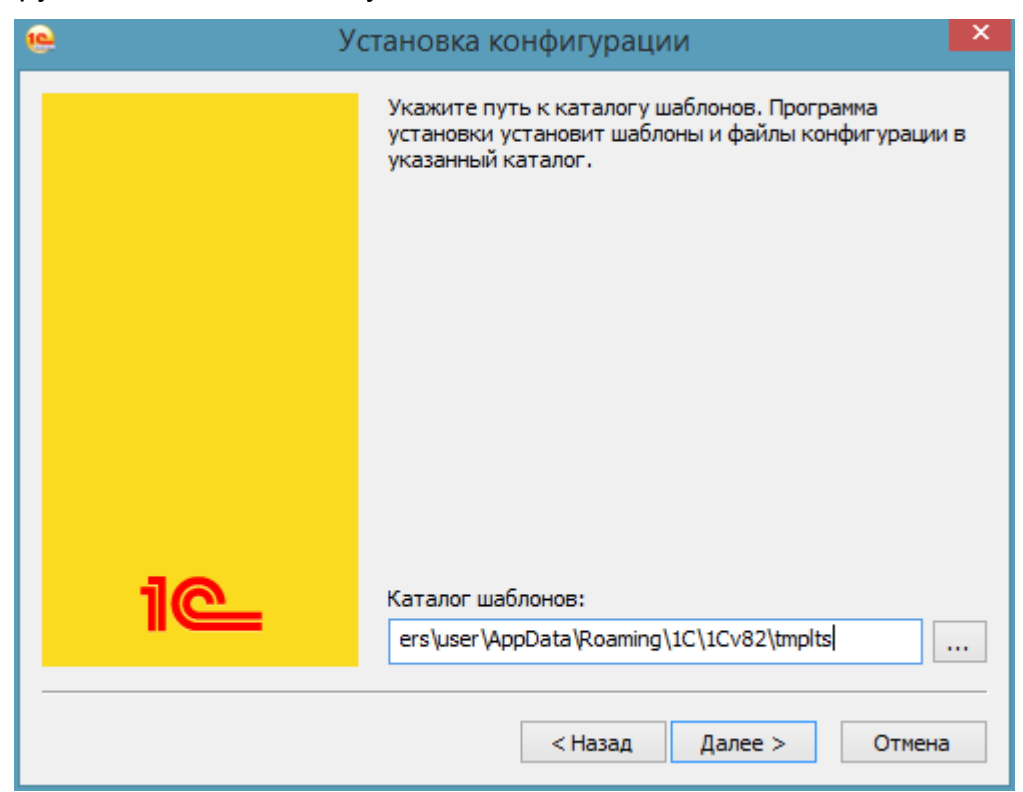

Рисунок 2 Окно выбора каталога шаблонов

Для продолжения нажмите кнопку 🛄

Далее >

После этого программа установки выполнит копирование файлов, в результате появится окно об успешной установке программы (см. Рисунок 3).

| ۹                                                | Установка конфигурации 🛛 🛛 🗡      |
|--------------------------------------------------|-----------------------------------|
|                                                  | Конфигурация успешно установлена. |
| 1@                                               | Готово Отмена                     |
| Рисунок 3 Окно подтверждения установки программы |                                   |

Нажмите кнопку

### 2.3 Подключение (добавление) базы данных из шаблона

Для подключения уже созданных баз к платформе 1С, необходимо запустить 1С, и в окне запуска добавить базу в список информационных баз с помощью кнопки «Добавить» (см. Рисунок 4):

| Запуск 1С:Предприятия              | ×                        |
|------------------------------------|--------------------------|
| Информационные базы                |                          |
|                                    | 🔺 😐 1С:Предприятие       |
|                                    | 🔛 Конфигуратор           |
|                                    | Добавить                 |
|                                    | Изменить                 |
|                                    | Удалить                  |
|                                    | Настройка                |
|                                    | <u>Перейти по ссылке</u> |
|                                    |                          |
|                                    |                          |
|                                    |                          |
|                                    | ~                        |
|                                    |                          |
| Низкая скорость соединения         | Выход                    |
| Рисунок 4 Окно запуска 1С:Предприя | imila                    |

Рисунок 4 Окно запуска то преоприятия В окне добавления информационной базы выделить пункт «Создание новой

информационной базы» (см. Рисунок 5).

| Добавление информационной базы/группы                                                                                                    | ×  |
|----------------------------------------------------------------------------------------------------|----|
| Добавление информационной базы в список:                                                                                                    |    |
| <ul> <li>Создание новой информационной базы</li> </ul>                                                                                                    |    |
| Создание информационной базы из поставляемой конфигурации<br>поставляемой демонстрационной базы или создание пустой<br>информационной базы без конфигурации | ι. |
| О Добавление в список существующей информационной базы                                                                                                    |    |
| Включение в список ранее созданной информационной базы,<br>расположенной на данном компьютере, в локальной сети или на<br>сервере 1С:Предприятия            | 3  |
| < Назад Далее > Отмена                                                                                                    |    |

Рисунок 5 Окно добавления информационной базы

Далее необходимо выбрать шаблон базы (см. Рисунок 6):

- Экология. Библиотеки ЗНТ Экоюрс для 1С:Предприятие 8– новая пустая база;
- Экология. Библиотеки ЗНТ Экоюрс для 1С:Предприятие 8 (Демо)
  - демо-база с демонстрационными данными.

| Добавление информационной базы/группы                                                                                                    | × |  |
|----------------------------------------------------------------------------------------------------|---|--|
| <ul> <li>Создание информационной базы из шаблона</li> </ul>                                                                              |   |  |
| Выберите поставляемую конфигурацию для начала работы или<br>демонстрационный пример для ознакомления:                                    |   |  |
| 🛞 📄 1С:ERP Управление предприятием 2                                                                                                    | 1 |  |
| 🐵 📄 Экология. Электронная отчетность                                                                                                    |   |  |
| 🟵 📄 Экология. Электронная отчетность (демо)                                                                                              |   |  |
| ⊕ in 1C-KCY:00C                                                                                                    |   |  |
| 😑 📄 Экология. Библиотеки ЗНТ Экоюрс для 1С:Предприятие 8                                                                                 |   |  |
| 凤 1.0.1.1                                                                                                    |   |  |
| Э ) Экология. Библиотеки ЗНТ Экоюрс для 1С:Предприятие 8                                                                                 |   |  |
| 1.0.1.1                                                                                                    |   |  |
|                                                                                                    |   |  |
| Создание информационной базы без конфигурации для разработки<br>новой конфигурации или загрузки выгруженной ранее<br>информационной базы |   |  |
| < Назад Далее > Отмена                                                                                                    |   |  |

Рисунок 6 Окно добавления информационной базы. Выбор шаблона

Указать тип расположения информационной базы (см. Рисунок 7):

| Добавление информационной базы/группы                       |
|-------------------------------------------------------------|
| Укажите наименование информационной базы:                   |
| Экология. Библиотеки ЗНТ Экоюрс для 1С:Предприятие 8 (демо) |
| Выберите тип расположения информационной базы:              |
| • На данном компьютере или на компьютере в локальной сети   |
| О На сервере 1С:Предприятия                                 |
|                                                             |
|                                                             |
|                                                             |
|                                                             |
|                                                             |
|                                                             |
|                                                             |
|                                                             |
| < Назад Далее > Отмена                                      |

Рисунок 7 Окно добавления информационной базы. Выбор типа расположения базы

В зависимости от того какой будет выбран тип расположения информационной базы, таким будет следующее окно для указания каталога размещения информационной базы. Если будет выбран вариант размещения такой как «На данном компьютере или на компьютере в локальной сети» окно для указания параметров информационной базы будет выглядеть так, как на рисунке ниже

| Добавление информационной базы/группы  | × |
|----------------------------------------|---|
| Укажите параметры информационной базы: |   |
| Каталог информационной базы:           |   |
| C:\Users\User\Documents\1              |   |
|                                        |   |
|                                        |   |
|                                        |   |
|                                        |   |
|                                        |   |
|                                        |   |
|                                        |   |
|                                        |   |
|                                        |   |
|                                        |   |
|                                        |   |
| < Назад Далее > Отме                   | а |

Рисунок 8 Окно добавления информационной базы. Выбор каталога базы

Если будет выбран вариант размещения такой как «На сервере 1С:Предприятия» окно для указания параметров информационной базы будет выглядеть так, как на рисунке ниже.

| Добавление информационной базы/группы      |                |  |
|--------------------------------------------|----------------|--|
| Укажите параметры информационной базы:     |                |  |
| Кластер серверов 1С:Предприятия:           |                |  |
| Имя информационной базы в кластере:        |                |  |
| Защищенное соединение:                     | Выключено 🔻    |  |
| Тип СУБД:                                  |                |  |
| Сервер баз данных:                         |                |  |
| Имя базы данных:                           |                |  |
| Пользователь базы данных:                  |                |  |
| Пароль пользователя:                       |                |  |
| Смещение дат:                              | 0 💌            |  |
| Создать базу данных в случае ее отсутствия |                |  |
| Установить блокировку регламентных заданий |                |  |
| < Назад                                    | Далее > Отмена |  |

Рисунок 9 Окно добавления информационной базы. Настройка параметров базы

В окне параметров запуска можно оставить все настройки «По умолчанию».

| Добавление информационной                | й базы/группы 🗙 🗙                                  |  |  |
|------------------------------------------|----------------------------------------------------|--|--|
| Укажите параметры запуска:               |                                                    |  |  |
| Вариант аутентификации (опр              | Вариант аутентификации (определения пользователя): |  |  |
| <ul> <li>Выбирать автоматичес</li> </ul> | <ul> <li>Выбирать автоматически</li> </ul>         |  |  |
| 🔾 Запрашивать имя и пар                  | Запрашивать имя и пароль                           |  |  |
| Скорость соединения:                     | Обычная 👻                                          |  |  |
| Дополнительные параметры                 | запуска:                                           |  |  |
|                                          |                                                    |  |  |
| Основной режим запуска:                  |                                                    |  |  |
| • Выбирать автоматически                 |                                                    |  |  |
| О Тонкий клиент                          |                                                    |  |  |
| О Веб-клиент                             |                                                    |  |  |
| О Толстый клиент                         |                                                    |  |  |
| Версия 1С:Предприятия:                   |                                                    |  |  |
|                                          |                                                    |  |  |
|                                          | < Назад Готово Отмена                              |  |  |

Рисунок 10 Окно добавления информационной базы. Настройка параметров запуска

После нажатия кнопки «Готово» в списке информационных баз появится добавленная информационная база.